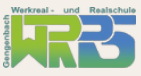

## **ANMELDUNG IN WEBUNTIS - ANLEITUNG FÜR SCHÜLER\*INNEN**

In WebUntis kannst Du deinen Stunden- und Vertretungsplan einsehen. Außerdem kannst Du Lehrkräften eine Nachricht schreiben und sehen wann eine Klassenarbeit geschrieben wird.

Du gehst auf unsere Homepage (<u>www.wrrs-gengenbach.de</u>). Dort findest Du rechts oben das Feld "WebUntis". Klicke auf diesen Button. Du kannst auch direkt folgenden Link eintippen **(https://nessa.webuntis.com/WebUntis/index.do#/basic/login)** oder den QR-Code rechts einscannen.

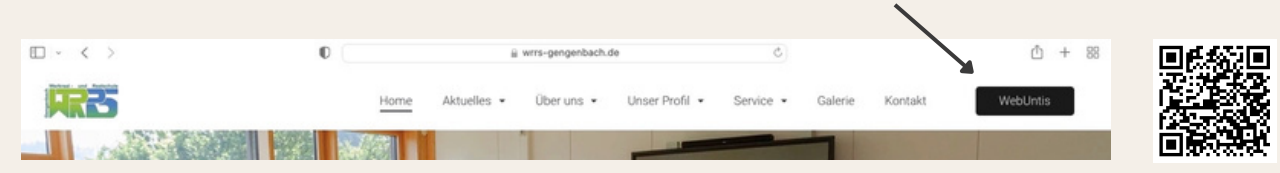

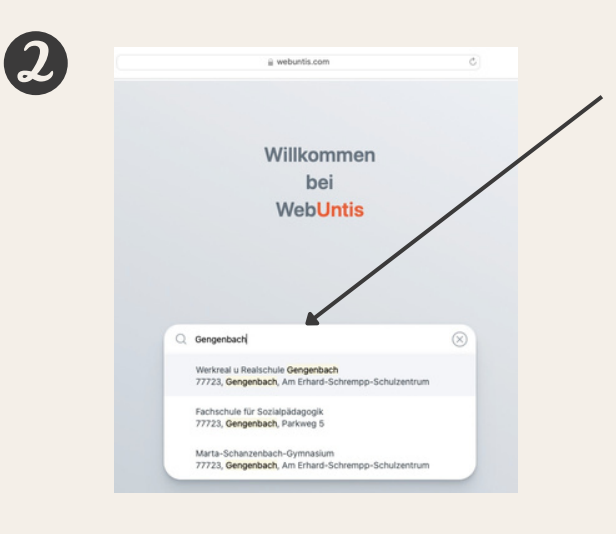

Suche danach unsere Schule, indem Du im Suchfeld "Gengenbach" eintippst und dann die "Werkreal- u. Realschule Gengenbach" auswählst.

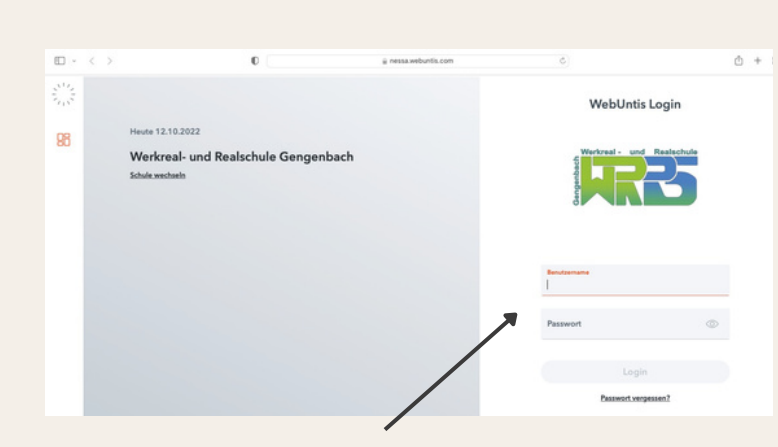

Melde dich mit deinen mitgeteilten Anmeldedaten an. Direkt nach der ersten Anmeldung wirst Du aufgefordert ein neues Passwort zu wählen. Dieses muss aus Sicherheitsgründen mind. 8 Zeichen enthalten (Groß- und Kleinbuchstaben, Zahlen und Sonderzeichen). Bitte notiere dir das neue Passwort auf dem ausgeteilten Zettel (altes Passwort durchstreichen und neues notieren) oder am Ende dieser Anleitung und bewahre es unbedingt auf.

<sup>--&</sup>gt; Fortsetzung siehe Rückseite

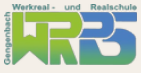

Jetzt bist Du bei WebUntis angemeldet und kannst deinen Stunden- und Vertretungsplan sowie die Termine der Klassenarbeiten sehen. Unter Mitteilungen kannst Du mit den Lehrkräften in Kontakt treten, indem Du ihnen eine Nachricht schreibst. Am bequemsten ist die Nutzung der WebUntis-App, welche für IOS und Android verfügbar ist.

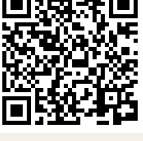

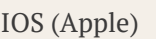

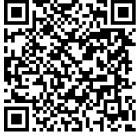

Android (Google Play Store)

Nachdem Du die App aus dem jeweiligen App-Store kostenlos heruntergeladen hast, meldest Du dich erstmalig wie folgt in der App an:

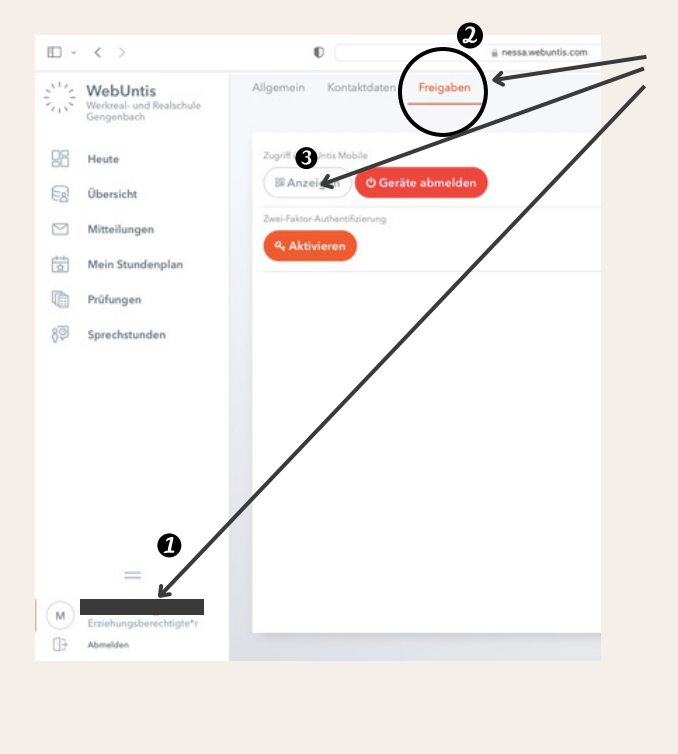

- 1. Klicke zunächst links unten auf deinen Namen.
- 2. Anschließend rechts oben auf "Freigaben".
- 3. Zum Schluss generierst Du einen QR-Code durch einen Klick auf "Anzeigen".
- 4. Scanne nun diesen QR-Code in deiner WebUntis-App ein, nachdem du die Werkrealu. Realschule Gengenbach ausgewählt hast.

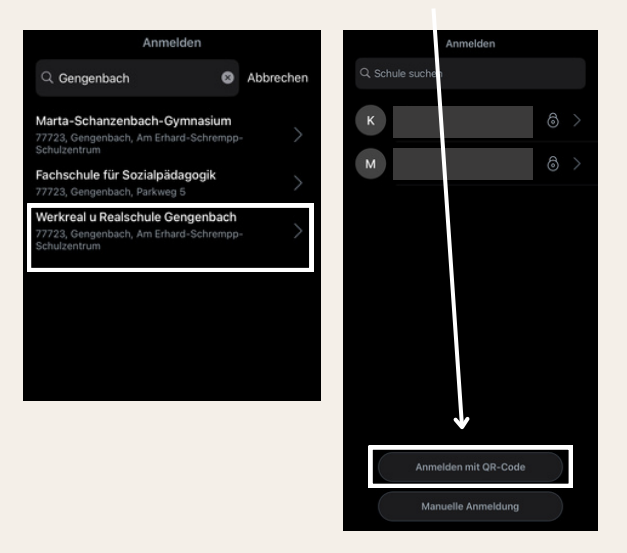

6

Bei allen weiteren Anmeldeprozessen benötigst Du dann nur noch deinen **Benutzernamen** und dein **Passwort**. Notiere dir beides gut, ein Zurücksetzen ist nur über den Administrator möglich und mit zeitlichem Aufwand verbunden. In der App stehen dir die gleichen Funktionen zur Verfügung wie über den Zugang am PC. Auch hier kannst Du den Stunden- und Vertretungsplan sowie die Klassenarbeiten sehen. Außerdem kannst Du auch hier den Lehrkräften, welche in deiner Klasse unterrichten, eine Nachricht schreiben.

Benutzernamen:

Passwort: